#### **BAB IV**

#### HASIL PENGUJIAN DAN PENGAMATAN

Pengujian dan pengamatan yang dilakukan penulis merupakan pengujian dan pengamatan yang dilakukan terhadap analisis *bandwidth* dari sistem secara keseluruhan yang telah selesai dibuat untuk mengetahui konfigurasi yang digunakan dalam sistem ini apakah berjalan dengan baik sesuai yang diharapkan. Terdapat beberapa pengujian sistem yang dilakukan, antara lain :

### 4.1 Pengujian Perangkat PC Client

Pengujian yang pertama ini merupakan pengujian yang dilakukan terhadap PC Client. Pengujian yang dilakukan terhadap PC menggunakan aplikasi PING dimana aplikasi ini yang berfungsi untuk mengetes apakah koneksi sudah terhubung atau tidak..

## 4.1.1 **Tu**juan

Pengujian ini dilakukan untuk mengetahui apakah perangkat *PC Client* yang digunakan dapat berfungsi dengan baik. Indikator keberhasilannya adalah PC dapat terhubung dengan server.

#### 4.1.2 Alat yang digunakan

Untuk melakukan percobaan ini maka diperlukan beberapa alat. Alat yang digunakan diantaranya sebagai berikut :

- a. PC Client
- b. Server
- c. 2 buah *Router* Mikrotik tipe RB951Ui-2HND

d. Program PING

#### 4.1.3 **Prosedur Pengujian**

Prosedur pengujian perangkat :

- a. Aktifkan semua perangkat baik PC Client, *router*, maupun server.
- b. Buka aplikasi Ping pada PC Client.
- c. Ketik IP Address tujuan yaitu IP Address server dengan perintah "ping

<ip address server>".

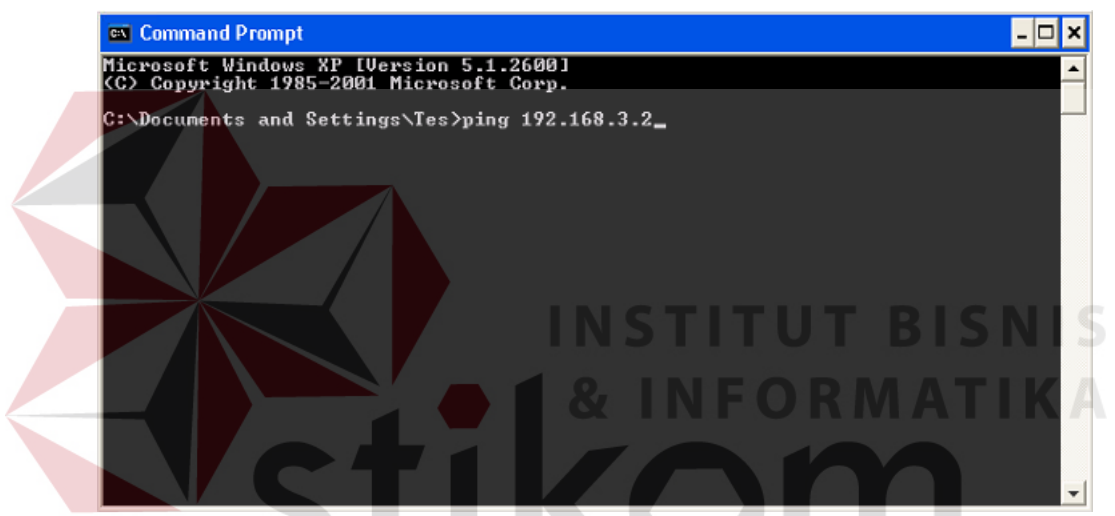

Gambar 4.1 Tampilan aplikasi Ping

 d. Setelah proses ping selesai,maka akan keluar tampilan hasil ping. Pada bagian ini, program akan menampilkan hasil ping yang menyatakan ping berhasil atau tidak.

### 4.1.4 Hasil Pengujian

Pada hasil percobaan diatas apabila langkah ke "d" atau langkah ping ke server ini berhasil dikerjakan maka perangkat PC dapat dikatakan bekerja dan mampu berkomunikasi dengan baik. Hasil pengujiannya dapat dilihat pada gambar dibawah ini :

| 📾 Command Prompt                                                                                                    | _ [ | × |
|----------------------------------------------------------------------------------------------------|-----|---|
| Microsoft Windows XP [Version 5.1.2600]<br>(C) Copyright 1985-2001 Microsoft Corp.                                                                                                    |     | • |
| C:\Documents and Settings\Tes>ping 192.168.3.2                                                                                                    |     |   |
| Pinging 192.168.3.2 with 32 bytes of data:                                                                                                    |     |   |
| Reply from 192.168.3.2: bytes=32 time=1ms TTL=126<br>Reply from 192.168.3.2: bytes=32 time(1ms TTL=126<br>Reply from 192.168.3.2: bytes=32 time(1ms TTL=126<br>Reply from 192.168.3.2: bytes=32 time(1ms TTL=126<br>Ping statistics for 192.168.3.2:<br>Packets: Sent = 4. Received = 4. Lost = 0 (0% loss). |     |   |
| Approximate round trip times in milli-seconds:<br>Minimum = Oms, Maximum = 1ms, Average = Oms                                                                                                    |     |   |
| C:\Documents and Settings\Tes>_                                                                                                    |     |   |
|                                                                                                    |     |   |

Gambar 4.2 Proses Ping dari PC Client menuju Server

4.2Pengujian Perangkat Router4.2.1Tujuan

Pengujian ini dilakukan untuk mengetahui apakah perangkat *router* yang digunakan dapat berfungsi dengan baik. Indikator keberhasilannya adalah *Router* dapat terhubung dengan server.

# 4.2.2 Alat yang digunakan

Untuk melakukan percobaan ini maka diperlukan beberapa alat. Alat yang digunakan diantaranya sebagai berikut :

- a. Server
- b. 2 buah Router Mikrotik tipe RB951Ui-2HND
- c. Program PING

# 4.2.3 Prosedur Pengujian

- a. Buka Winbox. Masukkan IP Address Router.
- b. Masuk ke Tools -> Ping.

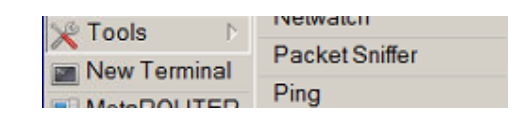

Gambar 4.3 Tampilan Winbox

c. Pada bagian ini, isikan *Ping to* dengan *IP Address* server. Jika sudah, klik
 Start.

| Ping                 |                   |             |
|----------------------|-------------------|-------------|
| General Advanced     |                   | Start       |
| Ping To: 192.168.3.2 |                   | Stop        |
| Interface:           |                   | Close       |
| ARP Ping             |                   | New Window  |
| Packet Count         | INSTITUT          | BISNIS      |
| Timeout 1000         | & INFOR           | M A T I K A |
| <u>C71</u>           | COM               | h           |
| Se A Host            | Time Reply TTL St | atus 🗸      |
|                      |                   | YA          |
|                      |                   |             |
|                      |                   |             |
|                      |                   |             |

Gambar 4.4 Tampilan Ping

# 4.2.4 Hasil Pengujian

|           | Berikut i  | ni adalal | n hasil | pengujian | ping  | pada    | router | menuju | server. | Hasil |
|-----------|------------|-----------|---------|-----------|-------|---------|--------|--------|---------|-------|
| dari pero | cobaan dit | tampilka  | n pada  | gambar di | bawal | h ini : |        |        |         |       |

| Ping         |                |           |           |         |          |            |  |
|--------------|----------------|-----------|-----------|---------|----------|------------|--|
| General Adv  | anced          |           |           |         | Start    |            |  |
| Ping To:     | 192.168.3.2    |           |           |         | Stop     |            |  |
| Interface:   |                |           |           | •       | Close    | e internet |  |
|              | ARP Ping       |           |           |         | New Wind | wob        |  |
| Packet Count |                |           |           | •       |          |            |  |
| Timeout      | 1000           |           |           | ms      |          |            |  |
|              |                |           |           |         |          |            |  |
| Se A Host    |                | Time      | Reply     | TTL     | Status   | -          |  |
| 0 192.168    | 3,3.2          | 0ms       | 50        | 127     |          |            |  |
| 1 192.168    | 3.3.2          | 0ms       | 50        | 127     |          | _          |  |
| 2 192.16     | 3.3.2          | Oms       | 50        | 127     |          | _          |  |
| 3 192.100    | .3.Z           | Oms       | 50        | 127     | IT R     | -6-1       |  |
| 5 192 165    | 32             | Oms       | 50        | 127     |          |            |  |
| 6 192 168    | 32             | Oms       | 50        | 127     |          |            |  |
| 7 192.168    | 3.3.2          | 0ms       | 50        | 127     | RNT      |            |  |
| C            | ti             |           | <b>C</b>  |         |          |            |  |
| G            | ambar 4.5 Ping | g dari ro | outer mer | iuju se | erver    |            |  |

# 4.3 Pengujian Packet Marking (Mangle) R A B A Y A

# 4.3.1 Tujuan

Pengujian ini dilakukan untuk mengetahui apakah *mangle* dapat menandai paket data yang melewati *router*.

# 4.3.2 Alat yang digunakan

Alat yang digunakan untuk pengujian sistem ini antara lain:

a. PC Client

- b. Server
- c. 2 buah Router Mikrotik tipe RB951Ui-2HND

#### 4.3.3 Prosedur Pengujian

- a. Buka PC Client dan Winbox.
- b. Pada PC Client, buka browser dan ketikkan IP Address Server pada address

bar.

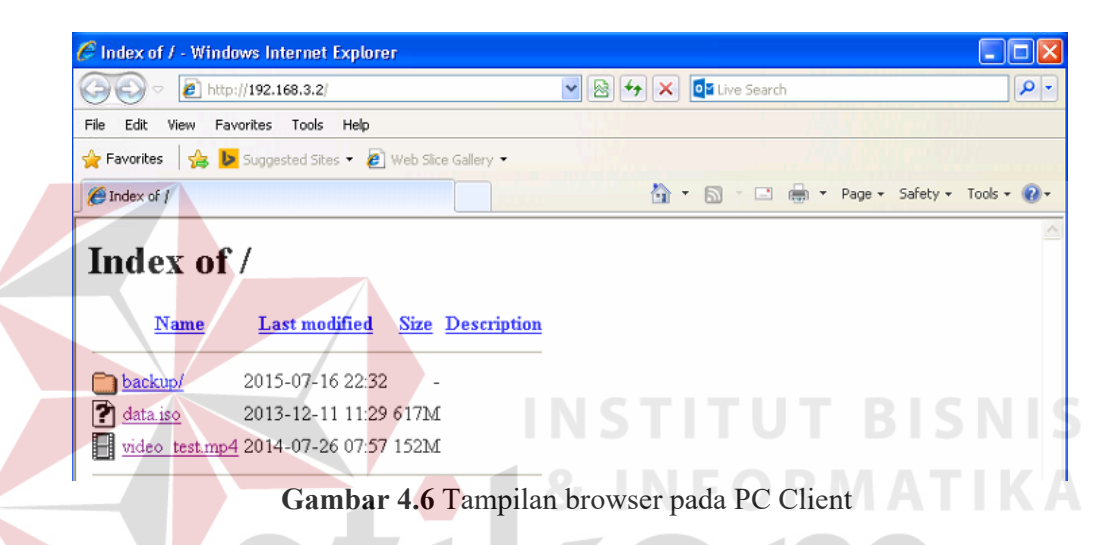

c. Pada Winbox, pilih IP -> Firewall -> Mangle. Klik HTTP.

| #         Action         Chain         Src. Addr         Dst. Addr         Prot         Src. Port         Dst. Port         In. Inte         Out. In         Bytes            HTTP         0 | ut. In Bytes<br>0 B |
|----------------------------------------------------------------------------------------------------|---------------------|
| IIIP         0         2 ma forward         6 (tc         80         0           Game                                                                                                    | 0 B                 |
| Game<br>1 ▲ ma forward 17 ( 27015 0                                                                                                    |                     |
| 1 / ma forward 17 ( 27015 0                                                                                                    |                     |
| ··· Video Streaming                                                                                                    | 0 B                 |
| video oucaniniq                                                                                                    | 100                 |
| 2 2 ma forward 6 (tc 1935 0                                                                                                    | 0 B                 |

Gambar 4.7 Tampilan Mangle

d. Pada tampilan HTTP, klik Statistics.

| General Ad  | dvanced Extra Action Statistics | OK                 |
|-------------|---------------------------------|--------------------|
| Bytes       | к <b>О</b> В                    | Cancel             |
| Packets     | κ 0                             | Apply              |
| Pote        | 0 hpc                           | Disable            |
| Paakat Pata |                                 | Comment            |
|             | . <u>v</u> þ/s                  | Сору               |
|             |                                 | Remove             |
|             |                                 | Reset Counters     |
|             |                                 | Reset All Counters |
|             |                                 |                    |
|             |                                 |                    |
|             |                                 |                    |
|             |                                 |                    |
|             |                                 |                    |
| Rate: 0     | bps                             |                    |
|             |                                 | _                  |
|             |                                 |                    |
|             |                                 |                    |
|             |                                 |                    |
|             |                                 |                    |
|             |                                 |                    |
|             |                                 |                    |
|             |                                 | DICN               |
|             |                                 | BIZN               |
| Packet      | Rate: 0 p/s                     |                    |
|             | 2 INEOD                         |                    |
|             |                                 |                    |
|             |                                 |                    |
|             |                                 |                    |

e. Kembali ke browser pada PC Client, kemudian download salah satu file.

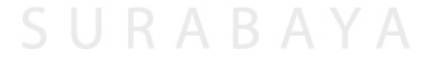

# 4.3.4 Hasil Pengujian

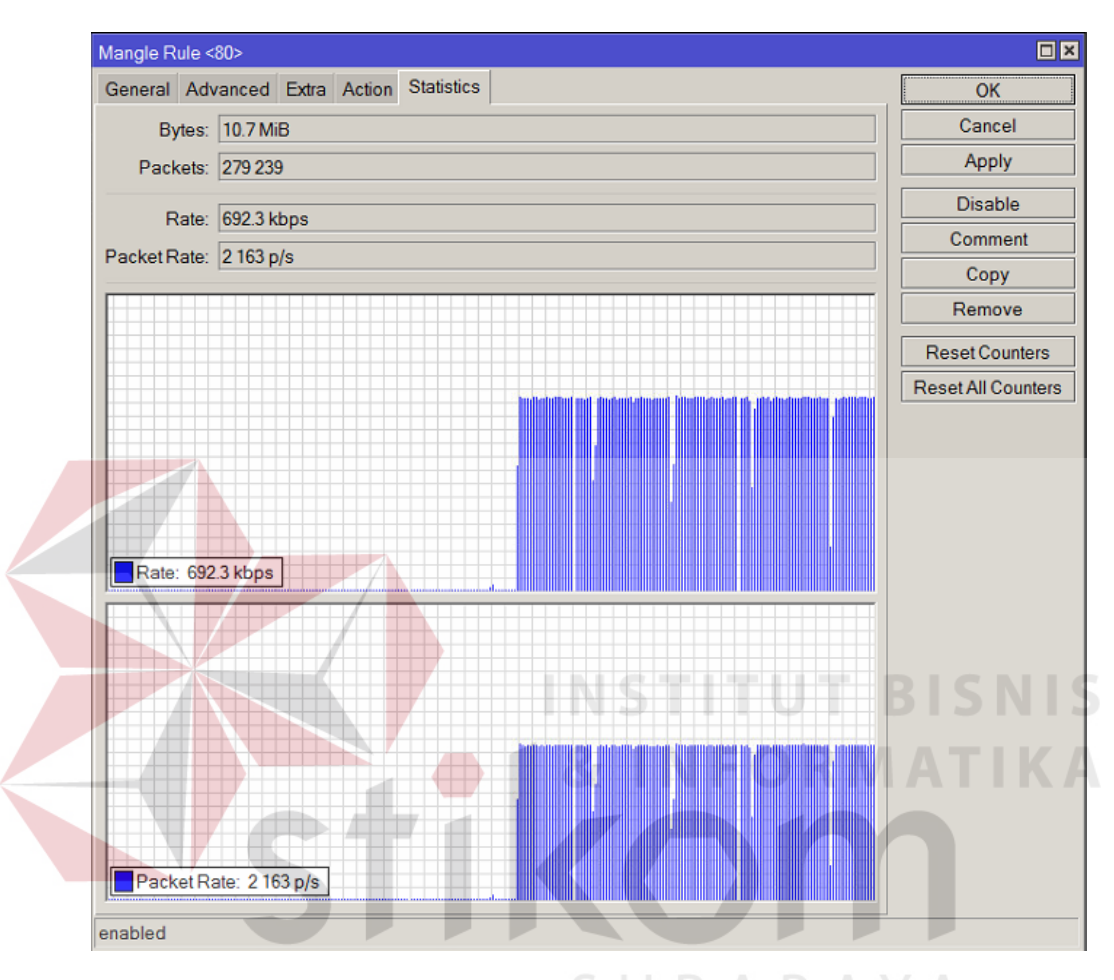

Berikut ini adalah hasil pengujian terhadap packet marking :

Gambar 4.9 Tampilan Packet Marking

# 4.4 Pengujian Simple Queue

# 4.4.1 Tujuan

Pengujian ini bertujuan untuk mengatahui apakah paket yang sudah ditandai dapat bekerja pada *simple queue*.

# 4.4.2 Alat yang digunakan

Alat yang digunakan untuk pengujian sistem ini antara lain:

- a. PC Client
- b. Server
- c. 2 buah Router Mikrotik tipe RB951Ui-2HND

# 4.4.3 Prosedur Pengujian

- a. Buka PC Client dan Winbox.
- b. Pada PC Client, buka browser dan ketikkan IP Address Server pada

address bar.

c. Pada Winbox, pilih Queues. Pada tampilan Queue List bagian Simple

Queues, klik HTTP.

| Image: Second second second | Image: Second streaming       Image: Second streaming       Image: Second streaming       Image: Second streaming         Image: Second streaming       Image: Second streaming       Image: Second streaming       Image: Second streaming         Image: Second streaming       Image: Second streaming       Image: Second streaming       Image: Second streaming         Image: Second streaming       Image: Second streaming       Image: Second streaming       Image: Second streaming         Image: Second stream stream | Simp  | le Queues       | Interface Qu | ueues Queue  | Tree Queue   | Types            |                 |
|----------------------------------------------------------------------------------------------------|----------------------------------------------------------------------------------------------------|-------|-----------------|--------------|--------------|--------------|------------------|-----------------|
| #       Name       Target       Upload Max Li       Download Ma       Packet Marks       Total Max Limit          HTTP       0       B http       192.168       unlimited       256k       HTTP          Video       Streaming       1       B video       192.168       unlimited       512k       Video       Stream          Game       2       B game       192.168       unlimited       1M       Game                                                                                                    | Image         Target         Upload Max Li         Download Ma         Packet Marks         Total Max Lim           Image: HTTP         0         Image: Http         192.168         unlimited         256k         HTTP           Image: Video         Streaming         1         Image: Video         192.168         unlimited         512k         Video         Stream           Image: Game         2         Image: Game         102.168         unlimited         1M         Game                                                                                                    | + -   | *               |              | oo Reset Cou | nters 00 Re  | set All Counters | Find            |
| Image: HTTP       192.168 unlimited       256k       HTTP         Wideo       Streaming       1       Image: Video       Stream         Wideo       192.168 unlimited       512k       Video       Stream         Game       2       Image: Game       102.168 unlimited       1M       Game                                                                                                    | Image: HTTP       0       B http       192.168 unlimited       256k       HTTP         Image: Wideo       Streaming       1       B video       192.168 unlimited       512k       Video       Stream         Image: Game       2       B game       192.168 unlimited       1M       Game                                                                                                    | #     | Name            | Target       | Upload Max L | i Download M | Ma Packet Marks  | Total Max Limi. |
| IIIIIIIIIIIIIIIIIIIIIIIIIIIIIIIIIIIII                                                                                                    | I Bvideo 192.168 unlimited 512k Video Stream<br>III Game<br>2 Bgame 192.168 unlimited 1M Game                                                                                                    | ::: H | Bhttp           | 192,168      | unlimited    | 256k         | HTTP             |                 |
| 1     2     Image: Second stream       2     2     3       3     3     3       4     10     10       5     10     10       6     10     10       1     10     10       1     10     10       1     10     10       1     10     10       1     10     10       1     10     10       1     10     10       1     10     10       1     10     10       1     10     10       1     10     10       1     10     10       1     10     10       1     10     10       1     10     10       1     10     10       1     10     10       1     10     10       1     10     10       1     10     10       1     10     10       1     10     10       1     10     10       1     10     10       1     10     10       1     10     10       1     10     1                                                                                                    | 1     2     192.168     unlimited     512k     Video Stream       2     2     2     3     3     3                                                                                                    | V     | ideo Stream     | ming         |              |              |                  |                 |
| 2 ame 192.168 unlimited 1M Game                                                                                                    | 2 B game 192.168 unlimited 1M Game                                                                                                    | 1     | I video         | 192.168      | unlimited    | 512k         | Video Stream.    |                 |
|                                                                                                    |                                                                                                    |       | Reema           | 192 168      | unlimited    | 1M           | Game             | 1               |
|                                                                                                    |                                                                                                    | 2     | a qame          | 152.100      | SI           | JRA          | BAYA             |                 |
|                                                                                                    |                                                                                                    | 2     | _ <b>≊</b> game | 102.100      | ŠI           | JRA          | ВАҮА             |                 |

Gambar 4.10 Tampilan Queue List

d. Pada tampilan *Simple Queue*, klik *Traffic*.

| e. | Kembali ke | browser pada | PC Client, | kemudian | download | salah satu fil | e. |
|----|------------|--------------|------------|----------|----------|----------------|----|
|----|------------|--------------|------------|----------|----------|----------------|----|

| Simple Que  | ıe <http></http>         |                   |        |                           |                    |
|-------------|--------------------------|-------------------|--------|---------------------------|--------------------|
| Advanced    | Statistics               | Traffic           | Total  | Total Statistics          | ОК                 |
|             | Target L                 | Jpload            |        | Target Download           | Cancel             |
| Rate        | e: 0 bps                 |                   |        | 0 bps                     | Apply              |
| Packet Rate | e: 0 p/s                 |                   |        | 0 p/s                     | Disable            |
|             |                          |                   |        |                           | Comment            |
|             |                          |                   |        |                           | Сору               |
| Upload      | Remove                   |                   |        |                           |                    |
| Downlo      | ad: Öbps                 |                   |        |                           | Reset Counters     |
|             |                          |                   |        |                           | Reset All Counters |
|             |                          |                   |        |                           | Torch              |
| Upload      | Packets: (<br>ad Packets | ) p/s<br>s: 0 p/s |        |                           |                    |
| enabled     |                          |                   | IN     | STITUT                    | BISNIS             |
|             | Ga                       | mbar 4            | .11 Ta | ampilan <i>Simple Que</i> |                    |

# 4.4.4 Hasil Pengujian

Hasil pengujian yang dilakukan adalah *simple queue* dapat aktif sesuai dengan yang diharapkan. Berikut ini adalah hasil pengujian yang dilakukan pada *simple queue* :

| Simple Queue <http></http>               |                |                    |           |                    |
|------------------------------------------|----------------|--------------------|-----------|--------------------|
| Advanced Statistics T                    | Fraffic Tota   | I Total Statistics |           | ОК                 |
| Target Up                                | load           | Target Download    |           | Cancel             |
| Rate: 0 bps                              |                | 255.9 kbps         |           | Apply              |
| Packet Rate: 0 p/s                       |                | 799 p/s            |           | Disable            |
|                                          |                |                    |           | Comment            |
|                                          |                |                    |           | Сору               |
| Upload: 0 bps                            |                |                    |           | Remove             |
| Download: 255.9 kbp                      | ps             |                    |           | Reset Counters     |
|                                          |                |                    | $\square$ | Reset All Counters |
| Upload Packets: 0 p<br>Download Packets: | o/s<br>799 p/s |                    |           | Torch              |
| enabled                                  |                |                    |           |                    |

Gambar 4.12 Hasil Simple Queue saat trafik data melewati router

- 4.5 Pengujian Sistem
  - Tujuan

4.5.1

Pengujian ini bertujuan untuk mendapatkan data hasil manajemen bandwidth yang didapat dari simple queue. Serta menganalisa throughput, packet loss, dan delay dari system yang sudah dibuat.

# 4.5.2 Alat yang digunakan

Alat yang digunakan untuk pengujian sistem ini antara lain:

- a. PC Client
- b. Server
- c. 2 buah Router Mikrotik tipe RB951Ui-2HND
- d. Program Wireshark

#### 4.5.3 Prosedur Pengujian

- a. Buka PC Client dan Winbox.
- b. Pada PC Client, jalankan Aplikasi Wireshark.

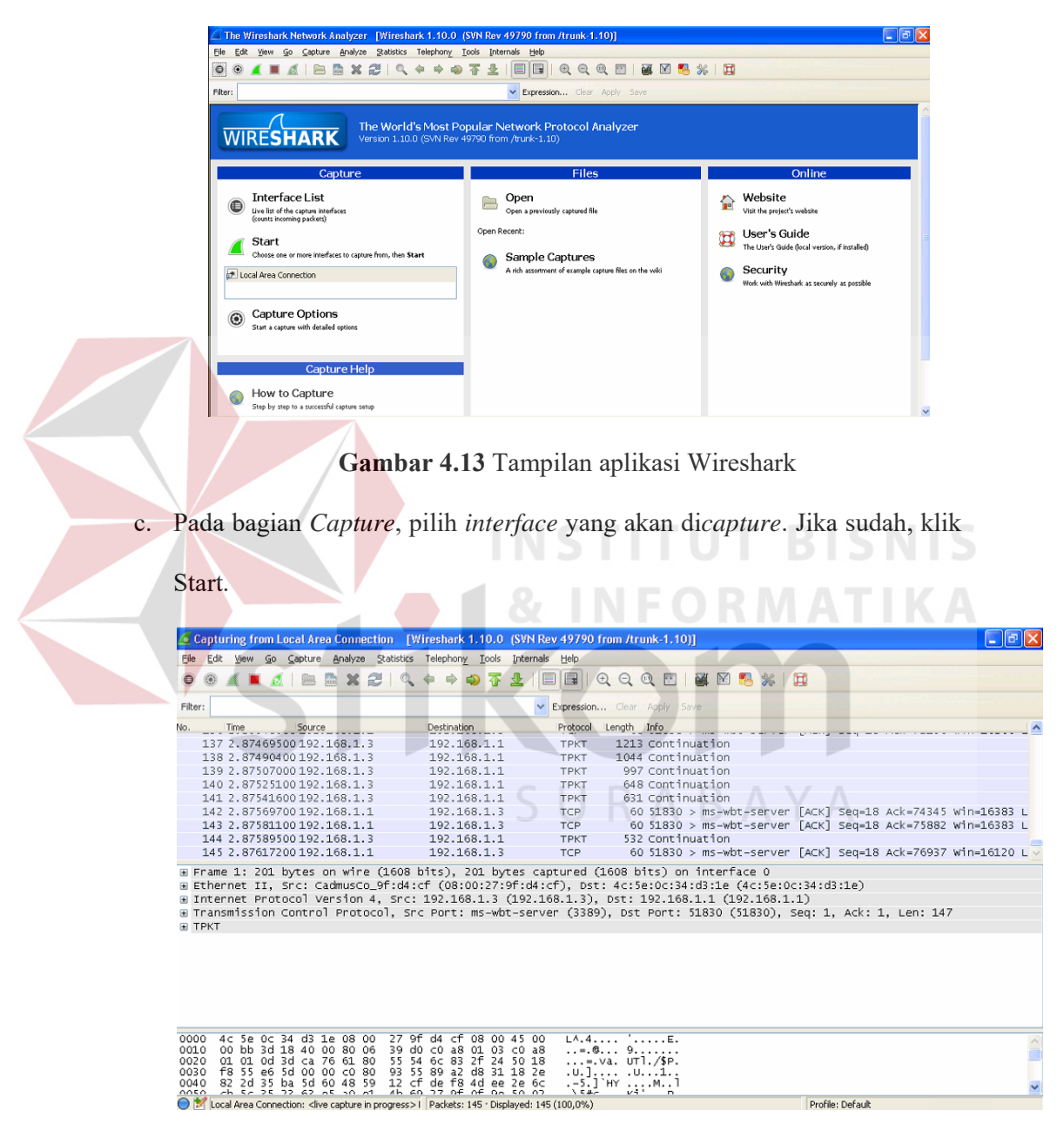

Gambar 4.14 Tampilan capture Wireshark

d. Jika data yang ingin dianalisa sudah mencukupi, klik Stop.

| Eile | Edit View Go Capture &               | Analyze Statistics | Telephony <u>T</u> ools Internals <u>H</u> e | elp                       |
|------|--------------------------------------|--------------------|----------------------------------------------|---------------------------|
|      | Open                                 | Ctrl+O             | 🗢 🔿 장 🕹 🔳 🗉                                  | I Q Q 🗹 I 📓               |
|      | Open <u>R</u> ecent<br><u>M</u> erge | ,                  | Expr                                         | ression Clear Apply Save  |
|      | Import from Hex Dump                 |                    | Destination Pro                              | tocol Length Info         |
| ×    | ⊆lose                                | Ctrl+W             | 192.168.1.1 TF                               | PKT 1307 Continuati       |
|      | C                                    | Chine .            | 192.168.1.1 TF                               | PKT 934 Continuati        |
| 019  | Save                                 | Ctri+S             | 192.168.1.3 TO                               | CP 60 51830 > ms          |
| 010  | Save As                              | Shift+Ctrl+S       | 192.168.1.1 TF                               | PKT 862 Continuati        |
|      |                                      |                    | 192.168.1.3 то                               | CP 60 51830 > ms          |
|      | File Set                             | •                  | 192.168.1.3 TO                               | CP 60 51830 > ms          |
|      | Export Specified Packets             |                    | 192.168.1.3 TF                               | PKT 78 Continuati         |
|      | Export Packet Dissections            | •                  | as "Plain <u>T</u> ext" file                 |                           |
|      | Export Selected Packet Bytes         | Ctrl+H             | as "PostScript" file                         |                           |
|      | Export SSL Session Keys              |                    | as " <u>C</u> SV" (Comma Separated Va        | lues packet summary) file |
|      | Export Objects                       | +                  | as "C <u>A</u> rrays" (packet bytes) file    | e                         |
| 8    | Print                                | Ctrl+P             | as XML - "P <u>5</u> ML" (packet summa       | ry) file                  |
|      | A 7                                  |                    | as XML - "P <u>D</u> ML" (packet details)    | ) file                    |

e. Klik File -> Export Packet Dissections -> as "CSV" file.

Gambar 4.15 Menyimpan kedalam file CSV

f. Klik File -> Export Packet Dissections -> as "CSV" file.

# 4.5.4 Hasil Pengujian

1. Pengujian HTTP dengan bandwidth 256 kbps

Berikut adalah hasil statistik dari capture data HTTP dengan bandwidth

256 kbps :

| Captured 🖪  | Displayed 🔳                                                                                          | Displayed % 🖣                                                                                                    | Marked 🖣                                                                                                    | Marked %                                                                                                    |
|-------------|----------------------------------------------------------------------------------------------------|----------------------------------------------------------------------------------------------------|----------------------------------------------------------------------------------------------------|----------------------------------------------------------------------------------------------------|
| 628301      | 181738                                                                                               | 28,925%                                                                                                    | οA                                                                                                    | 0,000%                                                                                                    |
| 171,857 sec | 163,705 sec                                                                                          |                                                                                                    |                                                                                                    |                                                                                                    |
| 3655,953    | 1110,157                                                                                             |                                                                                                    |                                                                                                    |                                                                                                    |
| 958 bytes   | 1514 bytes                                                                                           |                                                                                                    |                                                                                                    |                                                                                                    |
| 601735253   | 275139463                                                                                            | 45,724%                                                                                                    | 0                                                                                                    | 0.000%                                                                                                    |
| 3501372,022 | 1680705,589                                                                                          |                                                                                                    |                                                                                                    |                                                                                                    |
| 28,011      | 13,446                                                                                               |                                                                                                    |                                                                                                    |                                                                                                    |
|             | Captured 4<br>628301 5<br>171,857 sec<br>3655,953<br>958 bytes<br>601735253<br>3501372,022<br>28,011 | Captured         Displayed           628301         181738           171,857 sec         163,705 sec           3655,953         1110,157           958 bytes         1514 bytes           601735253         275139463           3501372,022         1680705,589           28,011         13,446 | Captured         Displayed         Displayed         Displayed %         4           628301         181738         28,925%         1           171,857 sec         163,705 sec         3         3           3655,953         1110,157         5         5           958 bytes         1514 bytes         5         6           601735253         275139463         45,724%         3           3501372,022         1680705,589         2         3           28,011         13,446         3         3 | Captured         Displayed         Displayed         Marked         Marked <th< td=""></th<> |

### Gambar 4.16 Hasil Capture Data HTTP Bandwidth 256 kbps

Dari hasil statistik diatas, diperoleh throughput, packet loss, dan delay.

$$throughput = \frac{275139463}{163,705} = 1,68 \, Mbps$$

$$packet \, loss = \left(\frac{181738 - 156770}{181738}\right) x \, 100\% = 13,73\%$$

$$delay = \frac{163,705}{181738} = 0,0009 \, s$$

2. Pengujian HTTP dengan bandwidth 512 kbps

Berikut adalah hasil statistik dari capture data HTTP dengan

bandwidth 512 kbps :

| Traffic 🔹                      | Captured 🖪  | Displayed 🔳 | Displayed % 🖣 | Marked 4 | Marked % 4 |
|--------------------------------|-------------|-------------|---------------|----------|------------|
| Packets                        | 532559      | 157074      | 29.494%       | 0        | 0.000%     |
| Between first and last packet  | 152.657 sec | 144.131 sec |               |          |            |
| Avg. packets/sec               | 3488.607    | 1089.804    |               |          |            |
| Avg. packet siz <mark>e</mark> | 964 bytes   | 1514 bytes  |               |          |            |
| Bytes                          | 513604896   | 237799757   | 46.300%       | 0        | 0.000%     |
| Avg. bytes/sec                 | 3364445.242 | 1649891.689 |               |          |            |
| Avg. MBit/sec                  | 26.916      | 13.199      |               |          |            |
|                                |             |             |               |          |            |

Gambar 4. 17 Hasil Capture Data HTTP Bandwidth 512 kbps

Dari hasil statistik diatas, diperoleh *throughput*, *packet loss*, dan *delay*. Perhitungannya adalah sebagai berikut :

$$throughput = \frac{237799757}{144,131} = 1,65 \ Mbps$$

$$packet \ loss = \left(\frac{157074 - 139535}{157074}\right)x \ 100\% = 11,17\%$$

$$delay = \frac{144,131}{157074} = 0,0009 \ s$$

# 3. Pengujian HTTP dengan bandwidth 1 Mbps

Berikut adalah hasil statistik dari *capture* data HTTP dengan bandwidth 1 Mbps :

| Traffic 🔹 📢                   | Captured 🔳  | Displayed 🔳 | Displayed % 🖪 | Marked 🔳 | Marked % 🔹 🖣 |
|-------------------------------|-------------|-------------|---------------|----------|--------------|
| Packets                       | 985249      | 328096      | 33.301%       | 0        | 0.000%       |
| Between first and last packet | 142.591 sec | 136.597 sec |               |          |              |
| Avg. packets/sec              | 6909.626    | 2401.926    |               |          |              |
| Avg. packet size              | 1038 bytes  | 1514 bytes  |               |          |              |
| Bytes                         | 1022557573  | 496731443   | 48.577%       | 0        | 0.000%       |
| Avg. bytes/sec                | 7171273.535 | 3636472.592 |               |          |              |
| Avg. MBit/sec                 | 57.370      | 29.092      |               |          |              |

Gambar 4. 18 Hasil Capture Data HTTP Bandwidth 1 Mbps

Dari hasil statistik diatas, diperoleh *throughput*, *packet loss*, dan *delay*.

$$throughput = \frac{496731443}{136,597} = 3,65 \ Mbps$$

$$packet \ loss = \left(\frac{328096 - 320953}{328096}\right) x \ 100\% = 2,18\%$$

$$delay = \frac{136,5971}{328096} = 0,0004 \ s$$

4. Pengujian Video Streaming dengan bandwidth 256 kbps

Berikut adalah hasil statistik dari *capture* data Video Streaming dengan

bandwidth 256 kbps :

| Traffic 🔹                     | Captured 🔳  | Displayed 🔳 | Displayed % | Marked 🖣 | Marked % |
|-------------------------------|-------------|-------------|-------------|----------|----------|
| Packets                       | 1381741     | 34876       | 2.524%      | 0        | 0.000%   |
| Between first and last packet | 428.752 sec | 424.785 sec |             |          |          |
| Avg. packets/sec              | 3222.702    | 82.103      |             |          |          |
| Avg. packet size              | 827 bytes   | 1271 bytes  |             |          |          |
| Bytes                         | 1142298976  | 44323670    | 3.880%      | 0        | 0.000%   |
| Avg. bytes/sec                | 2664240.035 | 104343.668  |             |          |          |
| Avg. MBit/sec                 | 21.314      | 0.835       |             |          |          |

Gambar 4. 19 Hasil Capture Data Video Streaming Bandwidth 256

kbps

Dari hasil statistik diatas, diperoleh throughput, packet loss, dan delay.

$$throughput = \frac{44323670}{424,785} = 0,104 \, Mbps$$

$$packet \, loss = \left(\frac{34876 - 33910}{34876}\right) x \, 100\% = 2,77\%$$

$$delay = \frac{424,785}{34876} = 0,0122 \, s$$

5. Pengujian Video Streaming dengan bandwidth 512 kbps

Berikut adalah hasil statistik dari capture data Video Streaming dengan

*bandwidth* 512 kbps :

| Traffic 🔹 🔸                   | Captured 🔳  | Displayed 🔳 | Displayed % 🖣 | Marked 🖣 | Marked % |
|-------------------------------|-------------|-------------|---------------|----------|----------|
| Packets                       | 1382194     | 35674       | 2.581%        | 0        | 0.000%   |
| Between first and last packet | 439.955 sec | 439.364 sec |               |          |          |
| Avg. packets/sec              | 3141.670    | 81.195      |               |          |          |
| Avg. packet size              | 821 bytes   | 1275 bytes  |               |          |          |
| Bytes                         | 1135349060  | 45485356    | 4.006%        | 0        | 0.000%   |
| Avg. bytes/sec                | 2580601.971 | 103525.552  |               |          |          |
| Avg. MBit/sec                 | 20.645      | 0.828       |               |          |          |

Gambar 4. 20 Hasil Capture Data Video Streaming Bandwidth 512

kbps

Dari hasil statistik diatas, diperoleh throughput, packet loss, dan delay.

$$throughput = \frac{45485356}{439,364} = 0,104 \, Mbps$$

$$packet \, loss = \left(\frac{35674 - 34756}{35674}\right) x \, 100\% = 2,57\%$$

$$delay = \frac{439,364}{35674} = 0,0123 \, s$$

6. Pengujian Video Streaming dengan bandwidth 1 Mbps

Berikut adalah hasil statistik dari capture data Video Streaming dengan

*bandwidth* 1 Mbps :

| Traffic 🔹 🔸                   | Captured 🖪  | Displayed 🔳 | Displayed % | Marked | Marked % | • |
|-------------------------------|-------------|-------------|-------------|--------|----------|---|
| Packets                       | 1382131     | 35320       | 2.555%      | 0      | 0.000%   |   |
| Between first and last packet | 441.702 sec | 438.990 sec |             |        |          |   |
| Avg. packets/sec              | 3129.101    | 80.457      |             |        |          |   |
| Avg. packet size              | 821 bytes   | 1264 bytes  |             |        |          |   |
| Bytes                         | 1135193547  | 44627042    | 3.931%      | 0      | 0.000%   |   |
| Avg. bytes/sec                | 2570042.750 | 101658.455  |             |        |          |   |
| Avg. MBit/sec                 | 20.560      | 0.813       |             |        |          |   |

Gambar 4. 21 Hasil Capture Data Video Streaming Bandwidth 1

Mbps

Dari hasil statistik diatas, diperoleh *throughput*, *packet loss*, dan *delay*.

Perhitungann<mark>ya a</mark>dalah sebagai berikut :

$$throughput = \frac{44627042}{438,990} = 0,102 \, Mbps$$

$$packet \, loss = \left(\frac{35320 - 34380}{35320}\right) x \, 100\% = 2,66\%$$

$$delay = \frac{438,990}{35320} = 0,0124 \, s$$

7. Pengujian Game dengan bandwidth 256 kbps

Berikut adalah hasil statistik dari *capture* data Game dengan bandwidth 256 kbps :

| Traffic 🔹 🖣                   | Captured 🔳  | Displayed 🔸 | Displayed % 🔸 | Marked 🖣 | Marked % |
|-------------------------------|-------------|-------------|---------------|----------|----------|
| Packets                       | 154767      | 9378        | 6.059%        | 0        | 0.000%   |
| Between first and last packet | 597.721 sec | 580.518 sec |               |          |          |
| Avg. packets/sec              | 258.928     | 16.155      |               |          |          |
| Avg. packet size              | 146 bytes   | 69 bytes    |               |          |          |
| Bytes                         | 22538073    | 644305      | 2.859%        | 0        | 0.000%   |
| Avg. bytes/sec                | 37706.661   | 1109.879    |               |          |          |
| Avg. MBit/sec                 | 0.302       | 0.009       |               |          |          |

Gambar 4. 22 Hasil Capture Data Game Bandwidth 256 kbps

Dari hasil statistik diatas, diperoleh *throughput*, *packet loss*, dan *delay*.

$$throughput = \frac{644305}{580,518} = 0,001109 \, Mbps$$
$$delay = \frac{580,518}{9378} = 0,0619 \, s$$

8. Pengujian Game dengan bandwidth 512 kbps

Berikut adalah hasil statistik dari *capture* data Game dengan bandwidth 512 kbps :

| Captured 🔳  | Displayed 🖣                                                                                   | Displayed % 🔳                                                                                                    | Marked 🔳                                                                                                    | Marked % 🔹 🖣                                                                                                    |
|-------------|-----------------------------------------------------------------------------------------------|----------------------------------------------------------------------------------------------------|----------------------------------------------------------------------------------------------------|----------------------------------------------------------------------------------------------------|
| 175910      | 9343                                                                                          | 5.311%                                                                                                    | 0                                                                                                    | 0.000%                                                                                                    |
| 587.579 sec | 575.090 sec                                                                                   |                                                                                                    |                                                                                                    |                                                                                                    |
| 299.381     | 16.246                                                                                        |                                                                                                    |                                                                                                    |                                                                                                    |
| 199 bytes   | 70 bytes                                                                                      |                                                                                                    |                                                                                                    |                                                                                                    |
| 34959184    | 653761                                                                                        | 1.870%                                                                                                    | 0                                                                                                    | 0.000%                                                                                                    |
| 59496.994   | 1136.798                                                                                      |                                                                                                    |                                                                                                    |                                                                                                    |
| 0.476       | 0.009                                                                                         |                                                                                                    |                                                                                                    |                                                                                                    |
|             | Captured 4<br>175910<br>587.579 sec<br>299.381<br>199 bytes<br>34959184<br>59496.994<br>0.476 | Captured         Displayed           175910         9343           587.579 sec         575.090 sec           299.381         16.246           199 bytes         70 bytes           34959184         653761           59496.994         1136.798           0.476         0.009 | Captured         Displayed         Displayed %         I           175910         9343         5.311%           587.579 sec         575.090 sec         299.381         16.246           199 bytes         70 bytes         34959184         653761         1.870%           59496.994         1136.798         0.009         1.4870%         1.4870% | Captured         Displayed         Displayed         Marked           175910         9343         5.311%         0           587.579 sec         575.090 sec         2           299.381         16.246         1         1           199 bytes         70 bytes         1.870%         0           34959184         653761         1.870%         0           59496.994         1136.798         0.009         1 |

Gambar 4. 23 Hasil Capture Data Game Bandwidth 512 kbps

Dari hasil statistik diatas, diperoleh *throughput*, *packet loss*, dan *delay*.

$$throughput = \frac{653761}{575,090} = 0,001136 \, Mbps$$
$$delay = \frac{575,090}{9343} = 0,0616 \, s$$

9. Pengujian Game dengan *bandwidth* 1 Mbps

Berikut adalah hasil statistik dari *capture* data Game dengan bandwidth 1 Mbps :

| Traffic 🔹 📢                   | Captured 🔳  | Displayed 🖣 | Displayed % 🖪 | Marked 🖣 | Marked % 🔹 🖣 |
|-------------------------------|-------------|-------------|---------------|----------|--------------|
| Packets                       | 145871      | 10235       | 7.016%        | 0        | 0.000%       |
| Between first and last packet | 632.240 sec | 628.220 sec |               |          |              |
| Avg. packets/sec              | 230.721     | 16.292      |               |          |              |
| Avg. packet size              | 75 bytes    | 68 bytes    |               |          |              |
| Bytes                         | 11005955    | 697652      | 6.339%        | 0        | 0.000%       |
| Avg. bytes/sec                | 17407.867   | 1110.521    |               |          |              |
| Avg. MBit/sec                 | 0.139       | 0.009       |               |          |              |

Gambar 4. 24 Hasil Capture Data Game Bandwidth 1 Mbps

Dari hasil statistik diatas, diperoleh throughput, packet loss, dan delay.

Perhitungannya adalah sebagai berikut :

$$throughput = \frac{697652}{628,220} = 0,001111 \, Mbps$$
$$delay = \frac{628,220}{10235} = 0,0614 \, s$$

Berikut adalah hasil perbandingan Simple Queue dan Queue Tree :

| Tabel 4.1 Hasil Perban | dingan Sin | nple Queu | ie dan Ç | Jueue Tree | ? |
|------------------------|------------|-----------|----------|------------|---|

| Bandwidth / | Ionia Data | Throughput | Packet   | Dalma (a) |
|-------------|------------|------------|----------|-----------|
| Jenis Queue | Jenis Data | (Mbps)     | Loss (%) | Delay (s) |
| 256 kbps /  | HTTP       | 1,68       | 13,7     | 0,0009    |
| <u> </u>    | * ** 1     |            |          |           |
| Simple      | Video      | 0.104      | 2 77     | 0.0122    |
| Queue       | Streaming  | 0,104      | 2,11     | 0,0122    |

| <i>Bandwidth /</i><br>Jenis Queue | Jenis Data                                                                                                    | Throughput<br>(Mbps)                                                                                                    | Packet<br>Loss (%)                                                                                                    | Delay (s)                                                                                                    |                                                                                                    |
|-----------------------------------|----------------------------------------------------------------------------------------------------|----------------------------------------------------------------------------------------------------|----------------------------------------------------------------------------------------------------|----------------------------------------------------------------------------------------------------|----------------------------------------------------------------------------------------------------|
| 256 kbps /                        | HTTP                                                                                                    | 3,32                                                                                                    | 0,000032                                                                                                    | 0,000428                                                                                                    |                                                                                                    |
| Queue Tree                        | Video<br>Streaming                                                                                                    | 0,303                                                                                                    | 0,0058                                                                                                    | 0,00425                                                                                                    |                                                                                                    |
| 512 kbps /                        | HTTP                                                                                                    | 1,65                                                                                                    | 11,17                                                                                                    | 0,0009                                                                                                    | []                                                                                                    |
| Simple<br>Queue                   | Video<br>Streaming                                                                                                    | 0,104                                                                                                    | 2,57                                                                                                    | 0,0123                                                                                                    |                                                                                                    |
| 512 kbps/                         | HTTP                                                                                                    | 9,48                                                                                                    | 0,000052                                                                                                    | 0,000092                                                                                                    |                                                                                                    |
| Queue Tree                        | Video<br>Streaming                                                                                                    | 0,304                                                                                                    | 0,0062                                                                                                    | 0,00423                                                                                                    | B                                                                                                    |
| 1 Mbps /                          | НТТР                                                                                                    | 3,65                                                                                                    | 2,18                                                                                                    | 0,0004                                                                                                    |                                                                                                    |
| Simple<br>Queue                   | Video<br>Streaming                                                                                                    | 0,102                                                                                                    | 2,66                                                                                                    | 0,0124                                                                                                    |                                                                                                    |
| 1 Mbps /                          | HTTP                                                                                                    | 8,236777                                                                                                    | 0,00074                                                                                                    | 0,00018                                                                                                    |                                                                                                    |
| Queue Tree                        | Video<br>Streaming                                                                                                    | 0,307                                                                                                    | 0,00643                                                                                                    | 0,00421                                                                                                    |                                                                                                    |
|                                   | Bandwidth /<br>Jenis Queue<br>256 kbps /<br>Queue Tree<br>512 kbps /<br>Simple<br>Queue<br>512 kbps /<br>Queue<br>1 Mbps /<br>Simple<br>Queue<br>1 Mbps /<br>Queue Tree | Bandwidth /<br>Jenis QueueJenis DataJenis QueueHTTP256 kbps /<br>Queue TreeHTTP256 kbps /<br>Queue TreeVideo<br>Streaming512 kbps /<br>QueueHTTPSimple<br>QueueVideo<br>Streaming512 kbps /<br>QueueHTTPSimple<br>QueueVideo<br>Streaming1 Mbps /<br>QueueHTTPSimple<br>QueueVideo<br>Streaming1 Mbps /<br>QueueHTTPSimple<br>QueueVideo<br>Streaming1 Mbps /<br>QueueHTTPSimple<br>QueueVideo<br>Streaming1 Mbps /<br>QueueHTTPSimple<br>QueueVideo<br>Streaming1 Mbps /<br>QueueHTTPSimple<br>QueueVideo<br>Streaming1 Mbps /<br>Queue TreeHTTP1 Mbps /<br>Queue TreeHTTP1 Mbps /<br>Queue TreeVideo<br>Streaming | Bandwidth /<br>Jenis QueueJenis DataThroughput<br>(Mbps)Jenis QueueHTTP $3,32$ 256 kbps /<br>Queue TreeHTTP $3,32$ 256 kbps /<br>Queue TreeVideo<br>Streaming $0,303$ 512 kbps /<br>QueueHTTP $1,65$ Simple<br>QueueVideo<br>Streaming $0,104$ 512 kbps /<br>QueueHTTP $9,48$ 512 kbps /<br>QueueHTTP $9,48$ 512 kbps /<br>QueueHTTP $0,304$ 512 kbps /<br>QueueHTTP $0,304$ 512 kbps /<br>QueueHTTP $0,304$ 512 kbps /<br>QueueHTTP $0,304$ 512 kbps /<br>QueueHTTP $0,304$ 512 kbps /<br>QueueHTTP $0,304$ 513 kbps /<br>QueueHTTP $3,65$ 5imple<br>QueueVideo<br>Streaming $0,102$ 1 Mbps /<br>QueueHTTP $8,236777$ 1 Mbps /<br>Queue TreeVideo<br>Video<br>Streaming $0,307$ | Bandwidth /<br>Jenis QueueJenis DataThroughput<br>(Mbps)Packet<br>Loss (%)256 kbps /<br>Queue TreeHTTP $3,32$ $0,000032$ 256 kbps /<br>Queue TreeVideo<br>Streaming $0,303$ $0,0058$ 512 kbps /<br>QueueHTTP $1,65$ $11,17$ Simple<br>QueueVideo<br>Streaming $0,104$ $2,57$ 512 kbps /<br>QueueHTTP $9,48$ $0,00052$ 512 kbps /<br>QueueHTTP $9,48$ $0,00052$ 512 kbps /<br>QueueHTTP $9,48$ $0,00052$ 512 kbps /<br>Queue TreeVideo<br>Streaming $0,304$ $0,0062$ 1 Mbps /<br>QueueHTTP $3,65$ $2,18$ Simple<br>QueueVideo<br>Streaming $0,102$ $2,66$ 1 Mbps /<br>Queue TreeHTTP $8,236777$ $0,00074$ 1 Mbps /<br>Queue TreeHTTP $8,236777$ $0,00643$ | Bandwidth /<br>Jenis QueueJenis DataThroughput<br>(Mbps)Packet<br>Loss (%)Delay (s)256 kbps /<br>Queue TreeHTTP $3,32$ $0,000032$ $0,000428$ 512 kbps /<br>SimpleHTTP $1,65$ $11,17$ $0,0009$ 512 kbps /<br>QueueHTTP $1,65$ $11,17$ $0,0009$ 512 kbps /<br>QueueHTTP $0,104$ $2,57$ $0,0123$ 512 kbps /<br>QueueHTTP $0,0042$ $0,00052$ $0,00092$ 512 kbps /<br>QueueHTTP $9,48$ $0,000052$ $0,00092$ 512 kbps /<br>Queue TreeHTTP $9,48$ $0,00052$ $0,00092$ 512 kbps /<br>Queue TreeHTTP $3,65$ $2,18$ $0,000423$ 1 Mbps /<br>QueueHTTP $3,65$ $2,18$ $0,0014$ 1 Mbps /<br>Queue TreeVideo<br>Streaming $0,102$ $2,66$ $0,0124$ 1 Mbps /<br>Queue TreeVideo<br>Streaming $0,307$ $0,00643$ $0,00421$ > |

Berdasarkan tabel diatas, didapatkan rata-rata untuk HTTP dengan metode Simple Queue sebesar 2,327 Mbps, HTTP dengan metode Queue Tree sebesar 7,0123 Mbps, Video Streaming dengan metode Simple Queue

sebesar 0,103 Mbps, dan *Video Streaming* dengan metode *Queue Tree* sebesar 0,305 Mbps.

Berikut adalah hasil perbandingan *Simple Queue* dengan *Mangle*, *Simple Queue* tanpa *Mangle*, dan *Queue Tree* dengan *Mangle* :

**Tabel 4.2** Hasil Perbandingan Simple Queue dengan Mangle , SimpleQueue tanpa Mangle, Queue Tree dengan Mangle dan Queue Tree tanpa

|              |           | Throughput | Packet Loss |           |
|--------------|-----------|------------|-------------|-----------|
| Jenis Queue  | Bandwidth | (Mbps)     | (%)         | Delay (s) |
| Simple Queue | 256 kbps  | 1,823704   | 0,00384     | 0,0077    |
| + Mangle     | 512 kbps  | 2,430458   | 0,0019      | S 0,00058 |
|              | 1 Mbps    | 6,42423    | 0,0013      | 0,00022   |
| Simple Queue | 256 kbps  | 0,061      | 0,0123      | 0,024     |
| tanpa Mangle | 512 kbps  | 0,118008   | 0,001008    | 0,01204   |
|              | 1 Mbps    | 0,244      | 0,0087      | 0,0059    |
| Queue Tree + | 256 kbps  | 1,9273     | 0,0025      | 0,00073   |
| Mangle       | 512 kbps  | 3,427601   | 0,00178     | 0,000411  |
|              | 1 Mbps    | 6.365      | 0,00126     | 0,00022   |
| Queue Tree   | 256 kbps  | 0,0634     | 0,00066     | 0,0214    |
| tanpa Mangle | 512 kbps  | 0,126      | 0,0082      | 0,011     |
|              | 1 Mbps    | 0,24581    | 0,000571    | 0,0055    |

Mangle

Berdasarkan tabel diatas, didapatkan rata-rata untuk *Simple Queue* dengan *Mangle* sebesar 3,5595 Mbps, *Simple Queue* tanpa *Mangle* sebesar 0,141 Mbps, *Queue Tree* dengan *Mangle* sebesar 3,9066 Mbps, dan *Queue Tree* tanpa *Mangle* sebesar 0,145 Mbps.

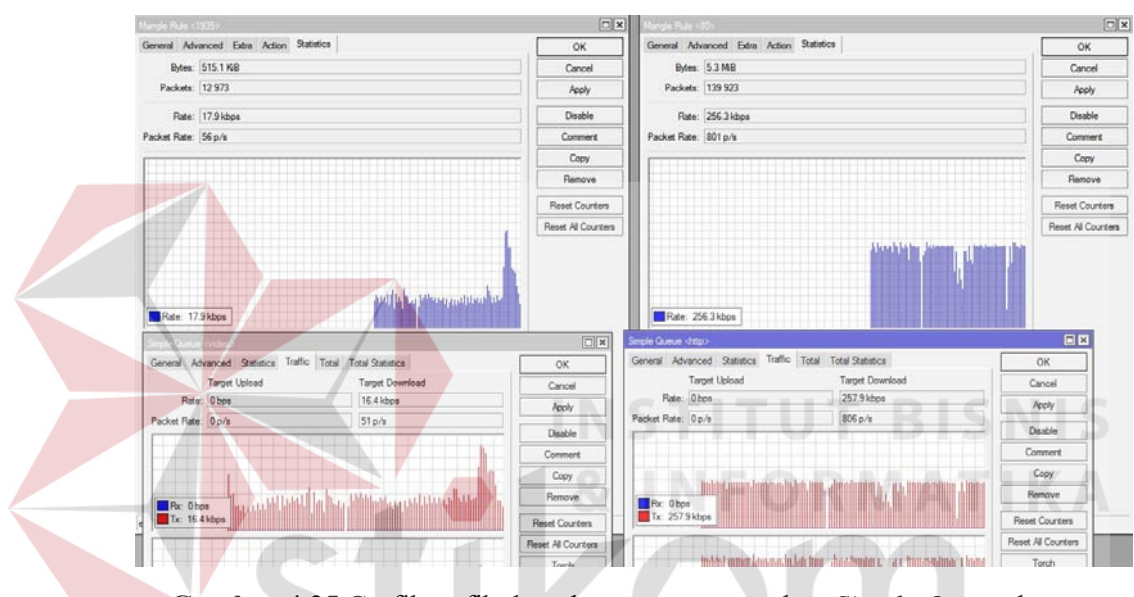

Gambar 4.25 Grafik trafik data dengan menggunakan Simple Queue dan

Mangle SURABAYA

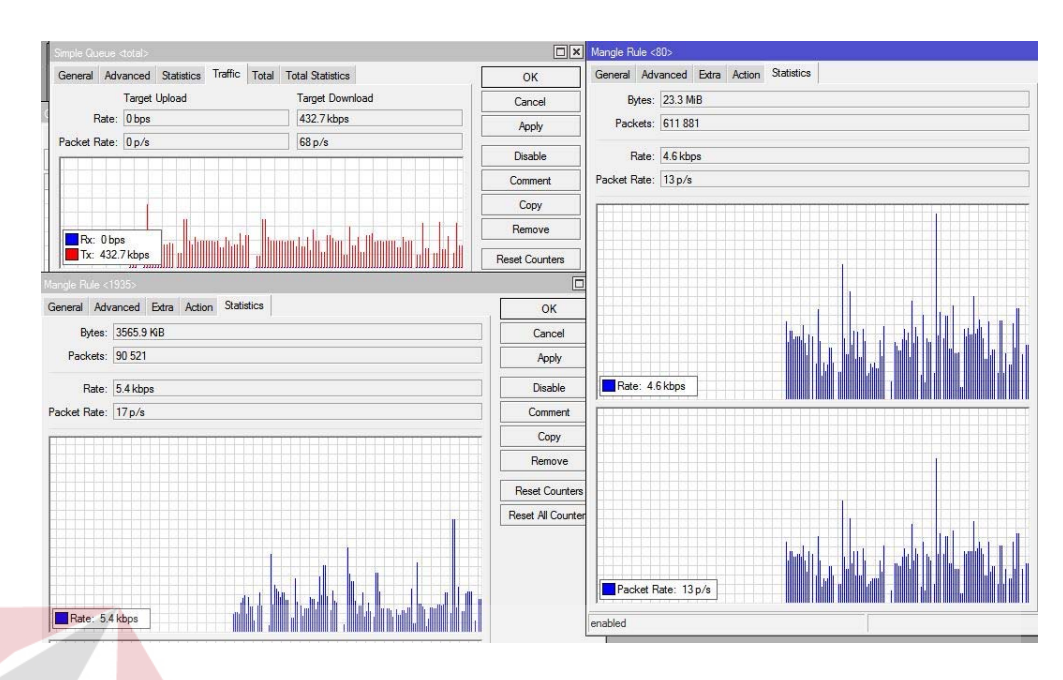

Gambar 4.26 Grafik trafik data dengan menggunakan Simple Queue tanpa

Mangle

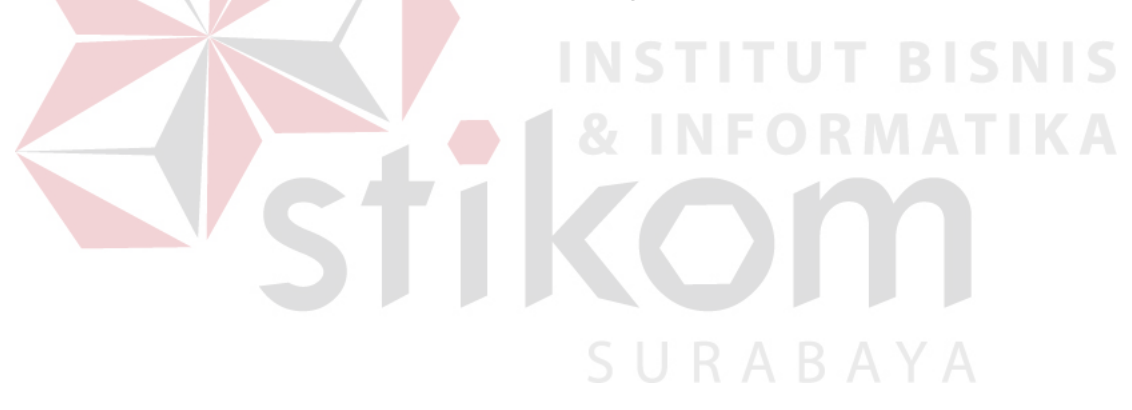